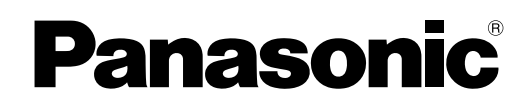

# **Operating Instructions** (For User Authentication) Digital Imaging Systems

Model No. DP-8060 / 8045 / 8035

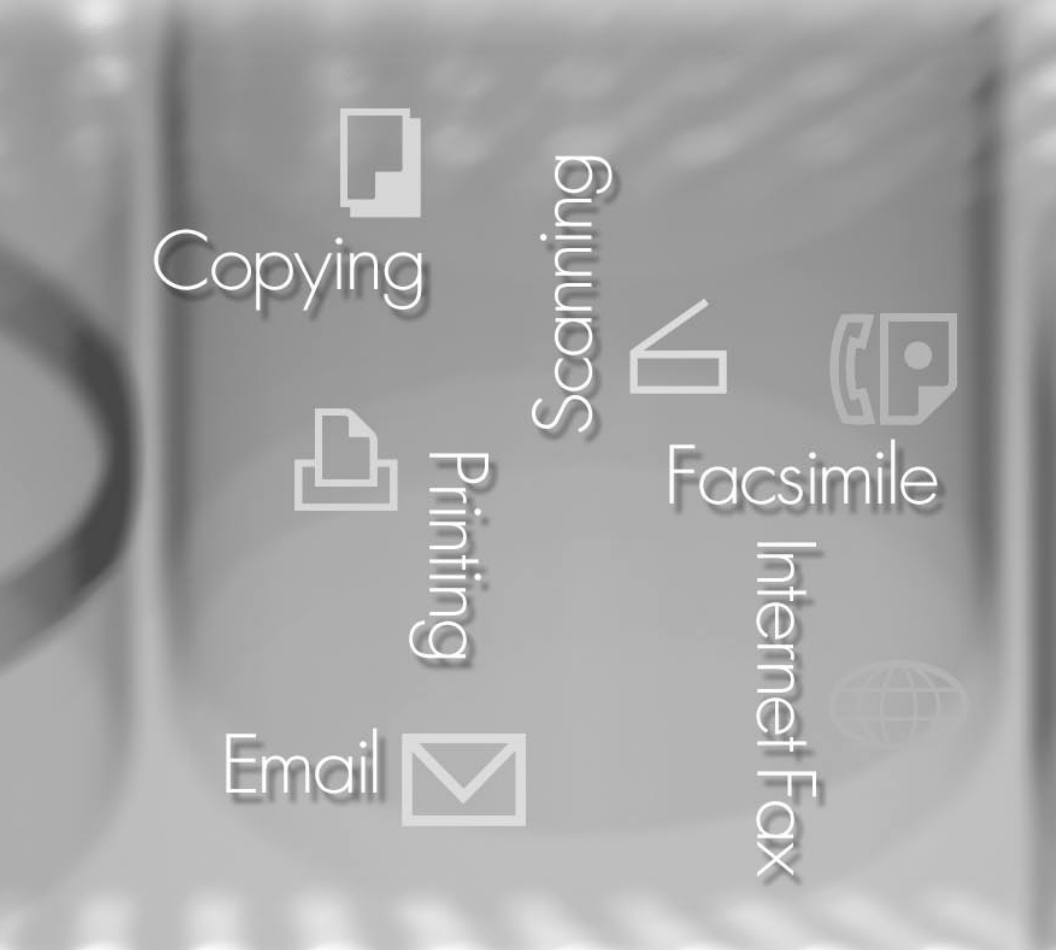

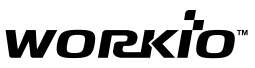

Before operating this machine, please carefully read this manual completely and keep this manual for future reference. (Illustration shows optional accessories that may not be installed on your machine.)

English

## **Operating Instructions**

The following Operating Instruction manuals are included with this machine. Please refer to the appropriate manual and keep all manuals in a safe place for future reference. If you lose a manual, contact an authorized Panasonic dealer.

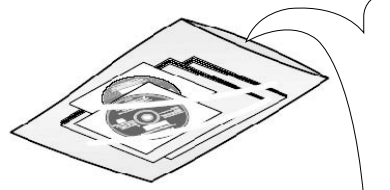

Accessories

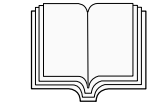

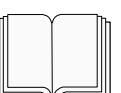

#### **Operating Instructions (For Setting Up)**

This manual contains essential information for setting up the machine.

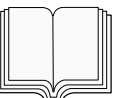

#### **Operating Instructions (For Basic Operations)**

This manual contains essential information for proper operation of the machine. It describes basic Copy, Print, Network Scan,

Facsimile/Internet Fax/Email, and other functions.

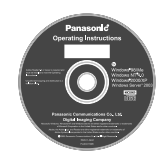

#### **Operating Instructions CD**

Contains manuals with detailed information for Copy & Function Parameters, Facsimile/Internet Fax/Email Functions, and User Authentication.

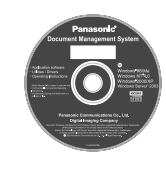

#### **Document Management System CD**

Contains the Application Software, and manuals with detailed information for the Print function, and Application software.

#### **Operating Instructions CD**

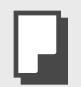

#### **Copy Function**

Describes how to make a copy with creative features.

#### **Function Parameters**

Describes how to change the default settings of each function using the Control Panel of the machine.

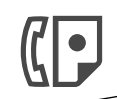

#### **Facsimile and Internet Fax/Email** Function

(The Facsimile function is available when optional Fax Communication Board (DA-FG600) is installed.) Describes how to send/receive a Facsimile/Internet Fax/Email, or describes the course of action to take when a trouble message appears, etc.

#### **User Authentication**

Describes how to enable, and use the user authentication function.

#### Document Management System CD

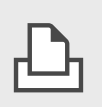

#### **Print Function**

Describes how to print, change default printer settings, or describes the course of action to take when a problem message appears, etc.

#### **Application Software**

Describes how to use the application software.

**Ex**: Quick Image Navigator, Network Scanner, Utilities (Network Status Monitor, Address Book Editor, Device Configuration Editor)

# Conventions

### Icons

The following icons are used in this manual.

| Icon      | Description                                                  |  |  |  |  |
|-----------|--------------------------------------------------------------|--|--|--|--|
| ATTENTION | Indicated important information that must be read in detail. |  |  |  |  |
| NOTE      | Indicates reference Information.                             |  |  |  |  |

### Notation

The following notations are used in this manual.

| Notation             | Description                                                                           |  |  |  |  |
|----------------------|---------------------------------------------------------------------------------------|--|--|--|--|
| For Keys and Buttons | Hard buttons on the Control Panel are depicted as **** key, soft buttons on the Touch |  |  |  |  |
|                      | Panel are depicted as "xxx".                                                          |  |  |  |  |

# **Table of Contents**

### Chapter 1 General Description

| User Authentication | 6 |
|---------------------|---|
| Job Tracking        | 7 |
| RightFax Server     | 8 |

### Chapter 2 Using Machine

| Login Procedure (Using Copy/Fax/Scanner/Printer) | 9  |
|--------------------------------------------------|----|
| Sending a Document via RightFax                  | 11 |

### Chapter 3 Setting Machine

| Authentication Setting        | 12 |
|-------------------------------|----|
| Registration of Domain Name   | 14 |
| ID Timeout Setting            | 16 |
| Auto Reset Time Setting       | 17 |
| Logon Attempts Setting        | 18 |
| Lockout Time Setting          | 19 |
| Authentication Method Setting | 20 |
| Job Tracking Setting          | 21 |
| RightFax Server Setting       | 23 |
|                               |    |

### Chapter 4 Appendix

| Administrator Login                | 24 |
|------------------------------------|----|
| Administrator Name & Password      | 25 |
| Description of Job Tracking Notice | 26 |

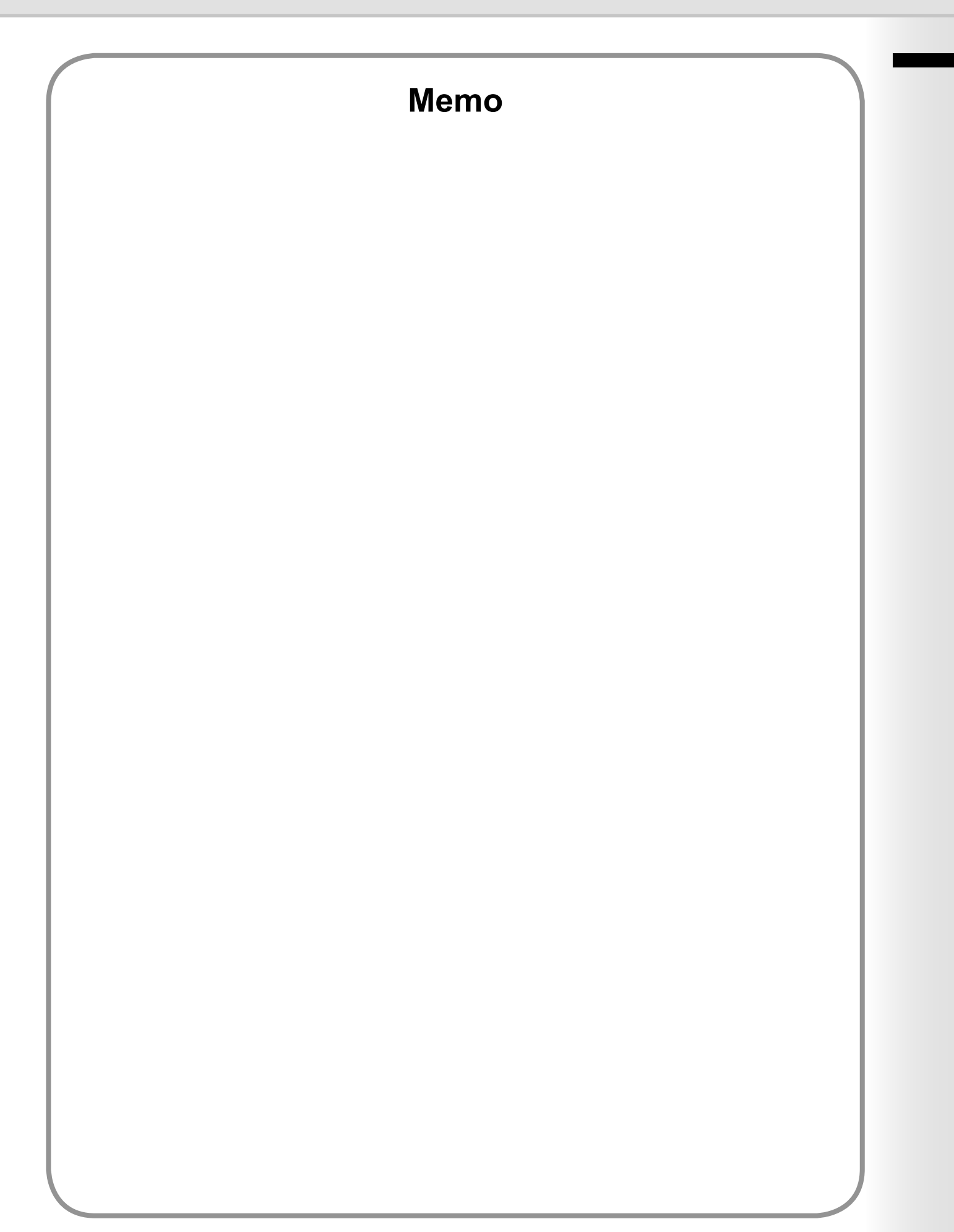

## **User Authentication**

The User Authentication is a function to use devices under the management of a Windows server. As a result, users must be authenticated before they can use the functions of the machine (copying, faxing, scanning, and printing). \*1 The supported authentication protocol is NTLM v2.

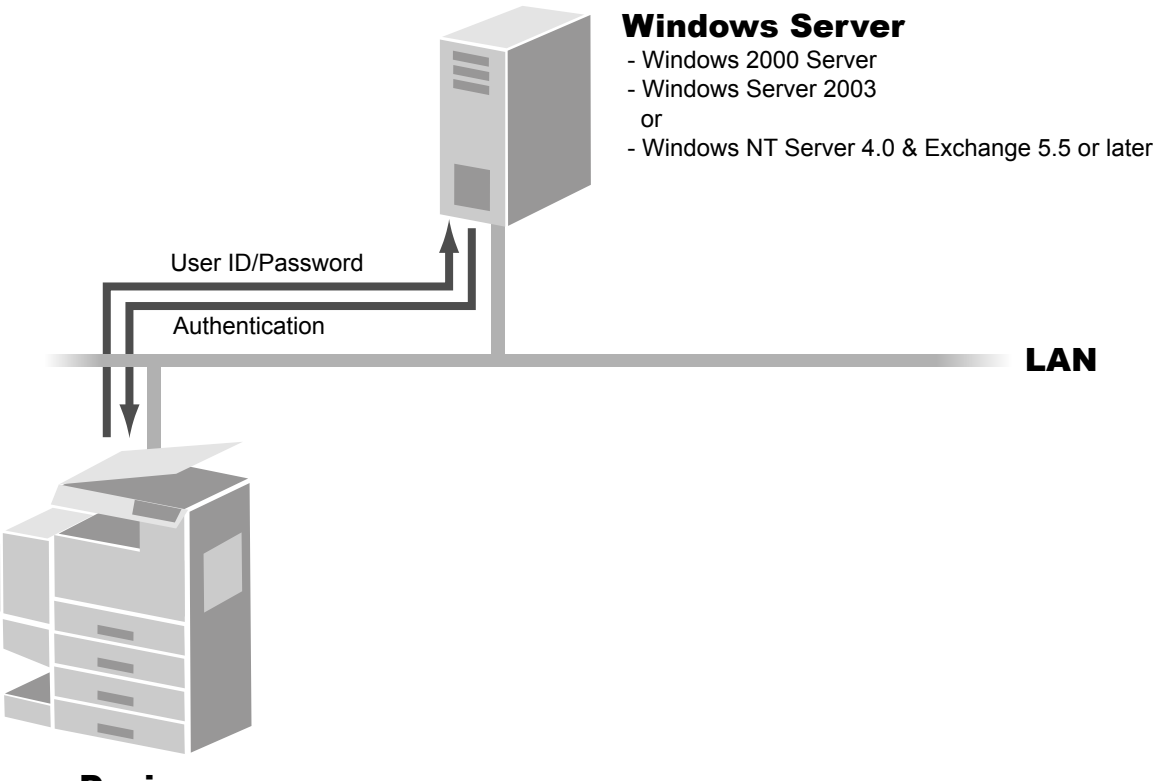

Device

### Users

Users login to the device using their Windows user account (user ID and password).

### System administrator

- The system administrator can manage user accounts by using the Windows Server.
- · User authentication can be set independently for each function (copying, faxing, scanning, and printing). \*3

The Job Tracking function allows the system administrator to receive a machine usage log and send/receive log via Email. \*2

The Email to the administrator includes the name of the device user, destination, and communication time, together with the image of the document that was sent or received.

NOTE

NTLM authentication is a user authentication protocol used in the Windows NT family of operating systems.

NTLM uses a challenge/response method, and the password is encrypted when sending across the network. In Windows 2000, this protocol can also be used to maintain compatibility between client and server.

- \*1. User Authentication for printing function is only available for the function such as the Mailbox print which involves the Touch Panel operation. PC printing without the Touch Panel Operation is not authenticated.
- \*2. User Authentication needs to be activated for either Copy, Fax/Email, Scanner, or Print function before setting the Job Tracking function.
- \*3. When the user authentication for fax function is set to valid, Email address is allocated and fixed automatically.

### **Job Tracking**

The following logs can be tracked when the Job Tracking function is enabled.

- 1. Fax Transmission and Reception via General Telephone line (PSTN).
- 2. Email Transmission and Reception to/from an Internet Fax, or a PC.

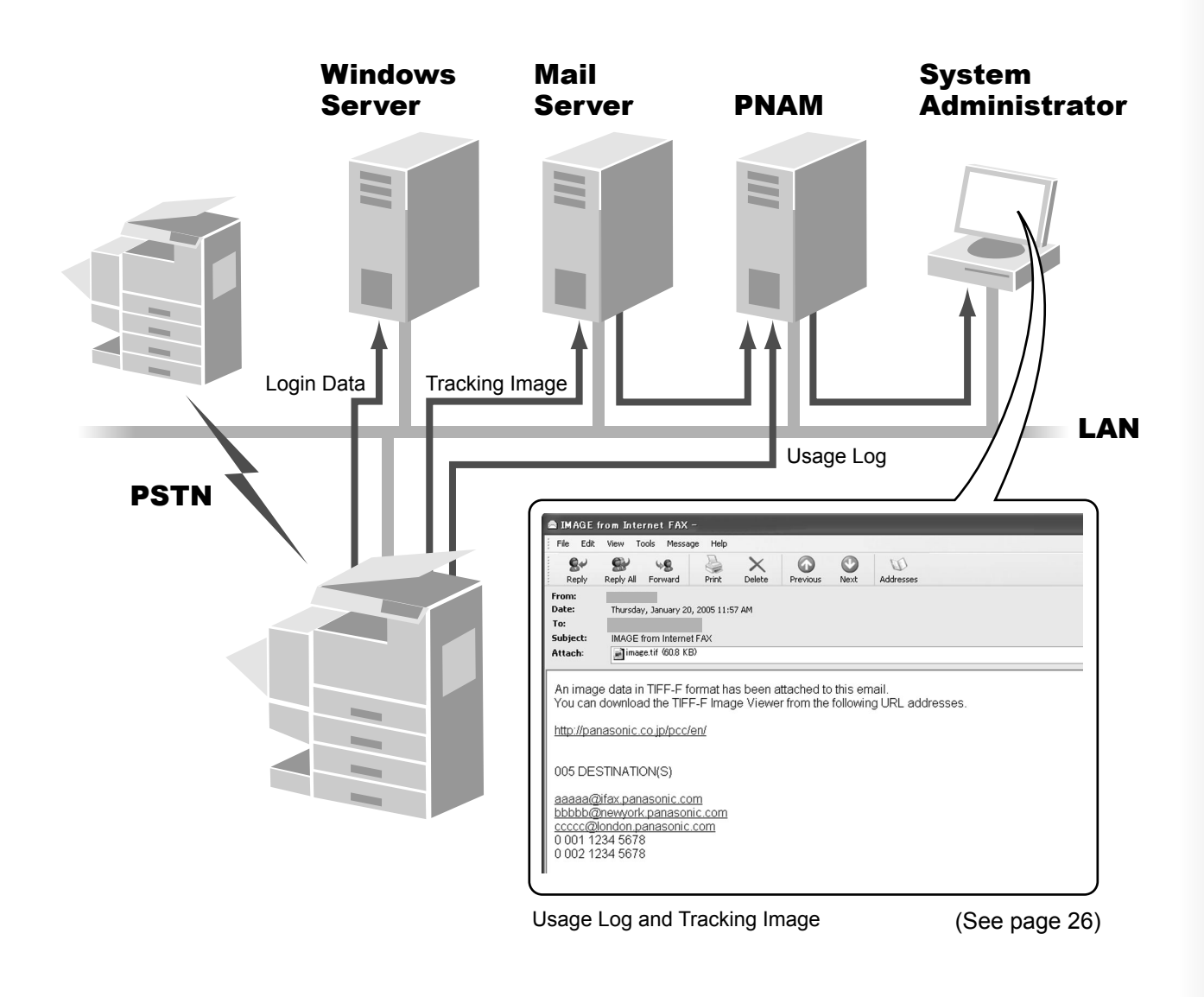

NOTE

When the Job Tracking function is enabled, the following functions are not available.
 Manual Reception on Fax function

- On-Hook Dialing
- Fax Forward
- For details, refer to the Operating Instructions (For Facsimile and Internet Fax).
- 2. If the system administrator cannot receive the Job Tracking Logs, check both Network Settings and the connection of the LAN cable.
- 3. Ledger, or A3 sized communication logs may be reduced to a smaller size depending on the condition of a job.

## **RightFax Server**

By enabling the RightFax Server function, all the faxes will be sent via the RightFax Server. All the fax logs can be easily be managed by a single server.

When using it with the User Authentication function, it will increase the security by controlling the usage and identifying the users.

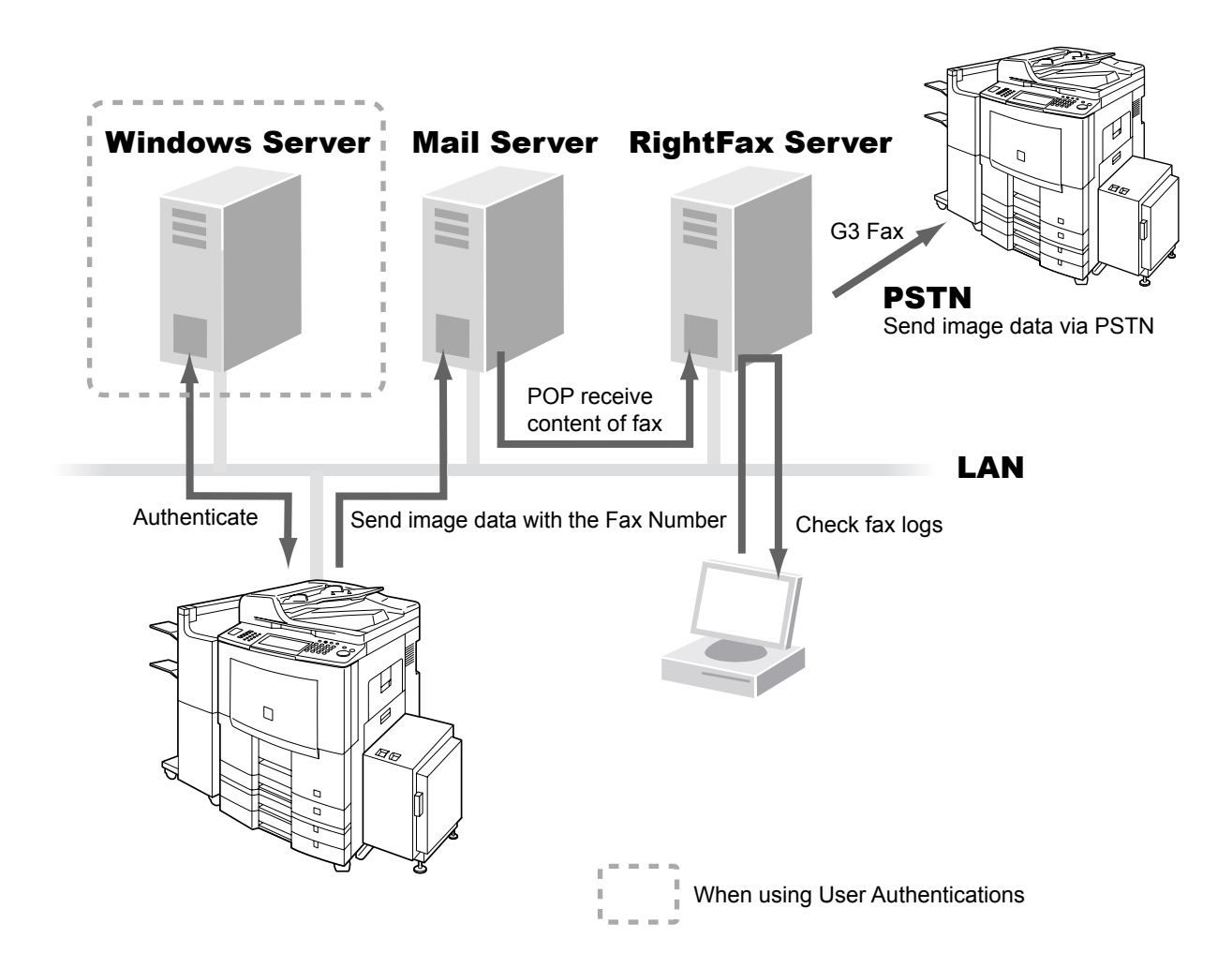

- The fax document to be sent is passed to the RightFax server via Email.
- A user who sends a fax from a device can receive a send confirmation report on the PC from the RightFax server.

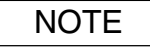

- 1. When the RightFax function is enabled, the following functions are not available.
  - Password Transmission
  - Deferred Polling
  - Sub-Address Transmission
  - LAN Relay Transmission
  - Polling
  - Fax Cover Sheet
  - Direct Transmission
  - Mailbox

The document(s) is always stored into memory when sending the document(s). For details, refer to the Operating Instructions (For Facsimile and Copy Functions).

2. Requires RightFax Ver. 8.0 or later.

# Login Procedure (Using Copy/Fax/Scanner/Printer)

Users must enter the user ID and the password before using any devices which have the User Authentication function enabled. Authentication is performed using the Windows user account.

#### Note:

When using the User Authentication for the first time, refer Chapter 3 Setting Machine (see pages 12 - 23). The System Administrator should set up the User Authentication Function.

A login screen appears if user authentication is enabled.

| Please Log in |          |        |
|---------------|----------|--------|
|               | USER ID  | ОК     |
|               | PASSWORD |        |
|               | DOMAIN   | CANCEL |

#### Note:

User authentication can be set independently for each function (copying, faxing, scanning, and printing).

2 Select **"USER ID"**, and then enter your user ID (Up to 40 characters), and then select **"OK"**. The user ID is <u>NOT</u> case-sensitive.

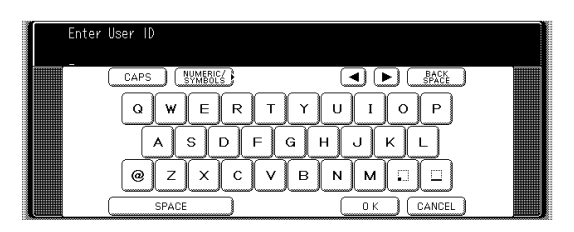

Select "PASSWORD", and then enter your password (Up to 40 characters), and then select "OK".

The password is case-sensitive.

| Enter | Password                                                   |  |
|-------|------------------------------------------------------------|--|
|       | CAPS (WHENC)<br>Q W E R T<br>A S D F<br>@ Z X C V<br>SPACE |  |

• The \* symbols appear if the password is set previously.

4 Select "DOMAIN", and then confirm the domain name, and then select "OK".

| Select Domain          |     |
|------------------------|-----|
| No.00 PCC-Utunomiya01  |     |
| (No.01 PCC-UtunomiyaO2 | ск. |
| (No.02                 |     |
| (No.03                 |     |
| No. 04                 |     |

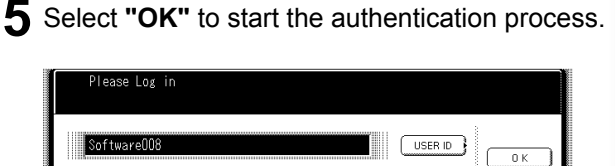

CANCEL

DOMAIN

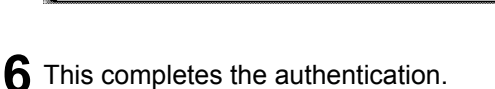

\*\*\*\*\*\*\*\*\*\*\*\*\*\*\*\*\*\*\*\*\*\*\*\*

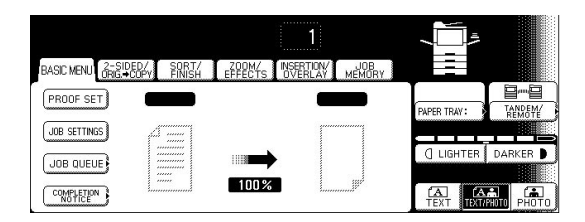

After completing the authentication, you can use the selected function (copying, faxing, scanning, or printing).

Press [ **Reset** ] twice to log out from the authentication.

### NOTE

· If the authentication fails, one of the following messages may appear.

| Message                 | Explanation                                                                                                    |
|-------------------------|----------------------------------------------------------------------------------------------------|
| Authentication Failed   | The login failed.<br>Check your user ID and password.<br>Check whether the Date and Time is set properly.                                                                                                    |
| Logon attempts exceeded | The system has been locked because the permitted number of<br>login attempts has been exceeded. Please wait for a period of<br>time set in the Lockout Time setting. (see page 19)                                                                                              |
| Connection Failed       | Unable to connect to the authentication server. Please contact the system administrator.                                                                                                    |
| Protocol Error          | Unable to connect to the authentication server. Please contact the system administrator.                                                                                                    |
| Server not Found        | Unable to locate the authentication server.<br>Check whether the DNS Domain Name is set properly<br>(see page 14).<br>Check whether the Internet Parameters are set properly.<br>• TCP/IP Address<br>• TCP/IP Subnet Mask<br>• TCP/IP Default Gateway<br>• DNS Server Addresses |

 Authentication is cancelled if no operation is performed on the machine within a certain period of time after authentication is completed. The system administrator can specify the ID Timeout Period. See "ID Timeout Setting" on page 16 for details, " Auto Reset Time Setting " on page 17 for details.

• The system administrator can specify whether authentication is required independently for each function (copying, faxing, scanning, and printing). See "Authentication Setting" on page 12 for details.

# Sending a Document via RightFax

When the RightFax server is used to send a fax, the following details are entered in the recipient (TO) field and sender (FROM) field.

| Field     | Content                                                                                                    |
|-----------|----------------------------------------------------------------------------------------------------|
| Recipient | Station Name registered in the Address book. If manual number dialing is used, you can enter the user name from the control panel.                     |
| Sender    | When the user authentication is not enabledLogo and Email Address of this device.orName and Email Address selected with the Sender Selection function. |
|           | When the user authentication is enabled<br>Name of the authenticated user registered with the Windows Server.                                          |

Login, and then set document(s) on the ADF.

| Dec-04-200<br>Ready to F | 6 00:02  0%<br>a× |         |     |            |                   |                 |
|--------------------------|-------------------|---------|-----|------------|-------------------|-----------------|
| #AB CDE FGH              | IJK LMN OPQ       | RSTUVW  | XYZ | FAVORITE   | PROGRAM/<br>GROUP |                 |
| ABC Company              | 🕿 (American       | Express |     | rt Gallery | 1 2               | KEYBOARD        |
|                          |                   |         |     |            |                   | SEARCH          |
|                          |                   |         |     |            |                   | 01 EMAIL HEADER |
|                          |                   |         |     |            |                   | DESTINATIONS    |

#### Note:

If you need to login, see "Login Procedure" on page 9 for details.

Specify the recipient.

**Ex:** 123

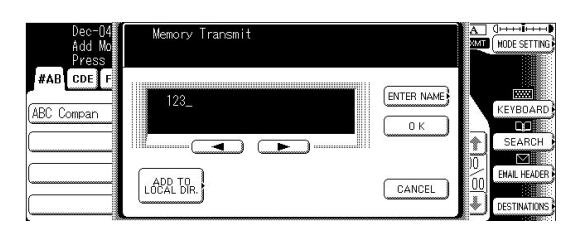

If you select **"ENTER NAME"** when using manual number dialing, you can enter the recipient's name. (Up to 15 characters)

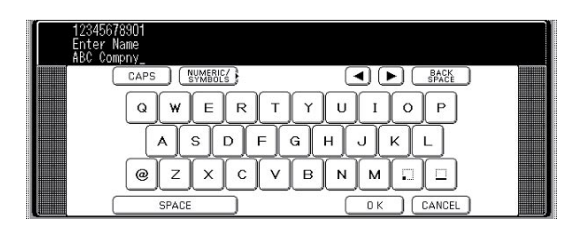

**3** Check the recipient's name and the address, and select **" OK "**.

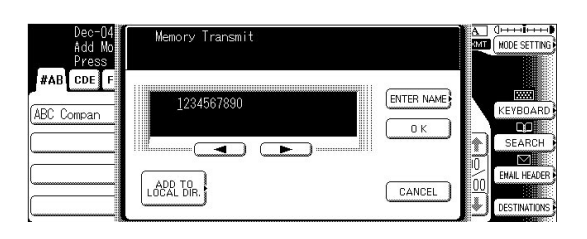

**4** When you press **"START"**, the machine scans the document and starts sending.

| Memory Tr<br>Add More | ansmit STN(s):<br>STN(s)  | 001       |       |            |         |      |              |
|-----------------------|---------------------------|-----------|-------|------------|---------|------|--------------|
| #AB CDE FGH           | KI TU Send<br>IJK LMN OPC |           | ¥ XYZ | FAVORITE   | PROGRAM | /]   | Real         |
| ABC Company           | 즈 America                 | n Express | MA    | rt Gallery | Zź      |      | KEYBOARD     |
|                       |                           |           |       |            |         |      | SEARCH       |
|                       |                           |           |       |            |         |      | EMAIL HEADER |
| [                     | J                         |           | ][    |            |         | ][+] | DESTINATIONS |

#### Note:

Password Transmission is not available if the RightFax Server setting is set to valid.

## **Authentication Setting**

Press the **Function** key on the Control Panel.

2 Select "GENERAL SETTINGS".

The system administrator can enable/disable the user authentication for each function (copying, faxing, scanning, and printing).

| Select                                     | Function                                   |                  |    |
|--------------------------------------------|--------------------------------------------|------------------|----|
|                                            | GENERAL SETTINGS                           | PRINTER SETTINGS |    |
|                                            | SCANNER SETTINGS                           |                  |    |
|                                            |                                            |                  |    |
|                                            |                                            |                  |    |
|                                            |                                            |                  |    |
|                                            |                                            |                  |    |
| Select "                                   | 09 Key Opera                               | tor Mode".       |    |
| Select "                                   | 09 Key Opera                               | tor Mode".       |    |
| Select "                                   | 09 Key Opera                               | tor Mode".       |    |
| Select "<br>Funct ic<br>Select             | 09 Key Opera<br>n Wode: GENERAL<br>An Item | tor Mode".       |    |
| Select "<br>Funct ic<br>Select<br>05<br>06 | 09 Key Opera<br>n Mode: GENERAL<br>An Item | tor Mode".       | οκ |

**4** Enter the Key Operator's Password (8-digit), and then select **"OK"**.

| Function Mode<br>Input Password                    |  |
|----------------------------------------------------|--|
| CAPS (NYMERICS)<br>QWERT<br>ASDF<br>@ZXCV<br>SPACE |  |

5 Select "55 User Authentication".

| Function Mode; GENERAL<br>Select An Item |          |      |        |
|------------------------------------------|----------|------|--------|
| 55 User Authentication                   |          | ~~~~ |        |
| 56 Authentication Method                 | NTLM )   | Ť    | ОК     |
| (57 Administrator Name                   |          | 12   |        |
| (58 ID Timeout                           | Auto Rst | €    | CANCEL |
| 59 Logon Attempts                        | 0)       |      |        |

6 Select the function where authentication is required.

| User Authentication<br>Select An Item |       |    |        |
|---------------------------------------|-------|----|--------|
| ОО Сору                               | On    |    |        |
| 01 Fax                                | Off ) |    | ОК     |
| 02 Printer                            | Off   | 01 |        |
| 03 Scanner                            | Off   |    | CANCEL |
| 04 Time Zone                          | GMT-5 |    |        |

| Сору  | Press the "COPY".    |
|-------|----------------------|
| Fax   | Press the "FAX".     |
| Print | Press the "PRINTER". |
| Scan  | Press the "SCANNER". |

#### Note:

The **Sender Selection** feature is not enabled if the fax function is set to require user authentication. For details, refer to the Operating Instructions (For Function Parameters, Fax Parameter No. 145). 7 Select "On" to use authentication or "Off" to disable authentication, and then select "OK".

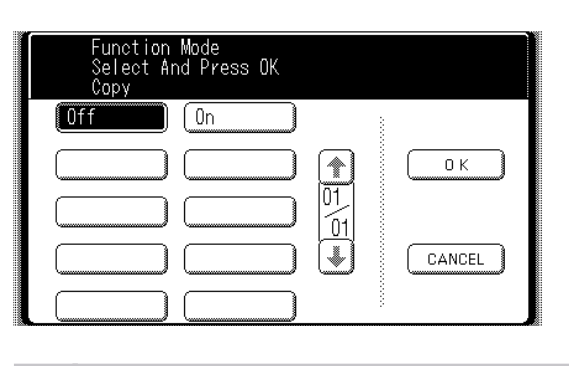

- On Enables authentication.
- Off Disables authentication.

When user authentication is enabled for the first time, you also need to specify the Time Zone, the system administrator's name, and the system administrator's password.

| User Parameters<br>Select And Press OK<br>Time Zone |        |
|-----------------------------------------------------|--------|
| GMT-5 Eastern US&CN                                 | ОК     |
|                                                     | CANCEL |

**9** Enter the system administrator name, and then select **"OK"**.

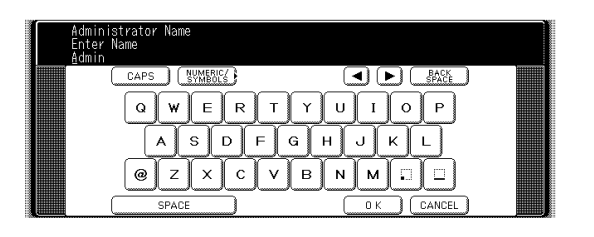

- The administrator's name appears if it is set previously.
- For more details, see Administrator Name and Password (page 25).
- You need to remember the administrator's name set in this procedure to login as an administrator. (see page 24)

**10** Enter the system administrator password, and then select **"OK"**.

| Administrator Password<br>Enter Text |  |
|--------------------------------------|--|
|                                      |  |
| CAPS (SYMERICS)                      |  |
| QWERTYUIOP                           |  |
| ASDFGHJKL                            |  |
| @ZXCVBNM                             |  |
| SPACE OK CANCEL                      |  |

- The \* symbols appear if the administrator's password is set previously.
- For more details, see Administrator Name and Password (page 25).
- You need to remember the administrator's password set in this procedure to login as an administrator. (see page 24)
- **11** The function selection display appears (return to step 6).

To continue with the setup, select the function, select **"OK"**, select **"On"** or **"Off"**, and then select **"OK"**.

# **Registration of Domain Name**

This sets the NetBIOS domain names and DNS domain names to use for user authentication.

Press the **Function** key on the Control Panel.

2 Select "GENERAL SETTINGS".

| Functi<br>Select | on Mode<br>A Function |                  |  |
|------------------|-----------------------|------------------|--|
|                  | GENERAL SETTINGS      | COPIER SETTINGS  |  |
|                  | FAX/EMAIL SETTINGS    | PRINTER SETTINGS |  |
|                  | SCANNER SETTINGS      |                  |  |

3 Select "09 Key Operator Mode".

| Function Mode: GENERAL<br>Select An Item |    |        |
|------------------------------------------|----|--------|
| 05                                       |    |        |
| 06                                       |    | ОК     |
| [07                                      | 02 |        |
| (08                                      |    | CANCEL |
| 09 Key Operator Mode                     |    |        |

**4** Enter the Key Operator's Password (8-digit ), and then select **"OK"**.

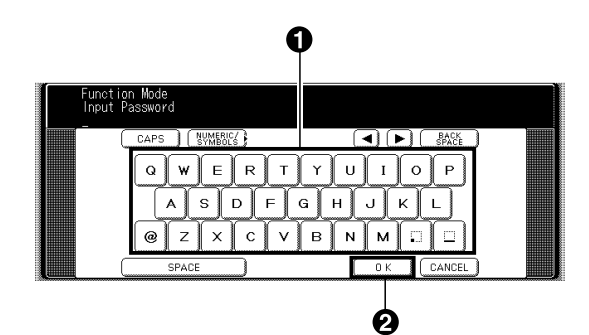

5 Select "61 User Auth. Domain".

| Function Mode; GENERAL<br>Select An Item |    |        |
|------------------------------------------|----|--------|
| 60 Lockout Time 60                       |    |        |
| 61 User Auth. Domain                     | Ť  | ОК     |
| 62                                       | 13 |        |
| 63                                       |    | CANCEL |
| 64                                       |    |        |

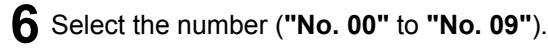

| Functi<br>Select | User Auth. Domain         |        |
|------------------|---------------------------|--------|
| 60 Lock          | No.00 PCC-Utunomiya01     |        |
| 61 User          | No. 01 PCC-Utunomiya02 Ск | ОК     |
| 62               | No. 02                    |        |
| 63               | No. 03 CANCEL             | CANCEL |
| 64               | No. 04                    |        |

You can set up to 10 domain names.

7 Enter the NT domain name (NetBIOS name), and then select the "OK". (Up to 15 characters).

| NT Dor<br>Enter | main : No.00<br>Name                                     |  |
|-----------------|----------------------------------------------------------|--|
|                 | CAPS WWENS<br>Q W E R T<br>A S D F<br>@ Z X C V<br>SPACE |  |

8 Enter the DNS domain name, and then select the **"OK"**. (Up to 60 characters).

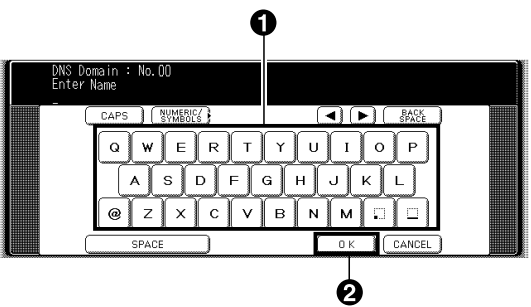

#### Note:

If your Windows network is configured with Windows NT Server 4.0 and Exchange Server 5.5, register the Exchange Server Name (FQDN), or the IP Address on the Step 8. **9** The next number entry field appears (return to step 7). Enter the next domain name if required. Select **"CANCEL"** to exit the entry screen.

| NT Doma<br>Enter N | ain : No.01<br>ame                                           |                                    |  |
|--------------------|--------------------------------------------------------------|------------------------------------|--|
|                    | CAPS WMENCES<br>Q W E R T<br>A S D F G<br>@ Z X C V<br>SPACE | YUIOP<br>HJKL<br>BNMI<br>OK CANCEL |  |

**10** Select **"OK"** to return to the domain name selection's screen.

| Functi<br>Select | User Auth. Domain           |        |
|------------------|-----------------------------|--------|
| 60 Lock          | No.00 PCC-Utunomiya01       |        |
| 61 User          | No.01 PCC-UtunomiyaO2 👔 🚺 🛛 | ОК     |
| 62               | No. 02                      |        |
| 63               | No. 03 CANCEL               | CANCEL |
| 64               | No. 04                      |        |

**11** Press the **Reset** key and finish the Domain Names Registration.

1

## **ID Timeout Setting**

If the ID Timeout Setting is set to "Auto Reset Time", authentication is cancelled if no operation is performed on the machine for a specified time period after performing authentication. The ID timeout period is set by the "Auto Reset Time Setting" on page 17.

| 1 | Press the <b>Function</b> key on the Control Panel.                                                  |
|---|----------------------------------------------------------------------------------------------------|
| 2 | Select "GENERAL SETTINGS".                                                                           |
|   | Function Mode<br>Select A Function<br>GENERAL SETTINGS<br>(FAX/EMAIL SETTINGS)<br>(SCANNER SETTINGS) |
| 3 | Select <b>"09 Key Operator Mode"</b> .                                                               |

| (05 | )    |    |        |
|-----|------|----|--------|
| (06 |      | Ť  | 0 K    |
| (07 | <br> | 02 |        |
| 08  | <br> | J  | CANCEL |

4 Enter the Key Operator's Password (8-digit), and then select "OK" .

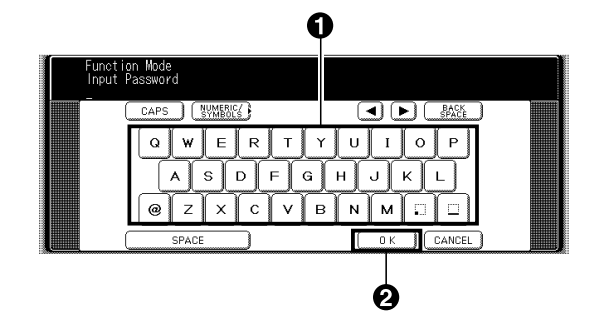

5 Select "58 ID Timeout".

| Function Mode; GENERAL<br>Select An Item |          |    |        |
|------------------------------------------|----------|----|--------|
| (55 User Authentication                  |          |    |        |
| 56 Authentication Method                 | NTLM     |    | ОК     |
| 57 Administrator Name                    |          | 12 |        |
| 58 ID Timeout                            | Auto Rst | Ŧ  | CANCEL |
| 59 Logon Attempts                        | 0        |    |        |

6 Select the ID Timeout setting, and then select "OK".

| Functi<br>Select     | Function Mode<br>Select And Press OK<br>ID Timeout |          |        |        |
|----------------------|----------------------------------------------------|----------|--------|--------|
| 55 User<br>56 Auth   | Auto Reset Time<br>After Every Job                 |          | ОК     | ОК     |
| (57 Admi<br>(58 ID T |                                                    | 01<br>01 | CANCEL | CANCEL |
| (59 Logo             |                                                    |          |        |        |

| Auto  | An authenticated user will be logged   |
|-------|----------------------------------------|
| Reset | out if no operation is performed on    |
| Time  | the machine for a specified time after |
|       | performing authentication.             |
| After | On completion of a job, the            |
| Every | authenticated user will be logged out  |
| Job   | when a new operation is performed.     |

## **Auto Reset Time Setting**

This sets the ID timeout period when "Auto Reset Time" is selected for ID Timeout Setting.

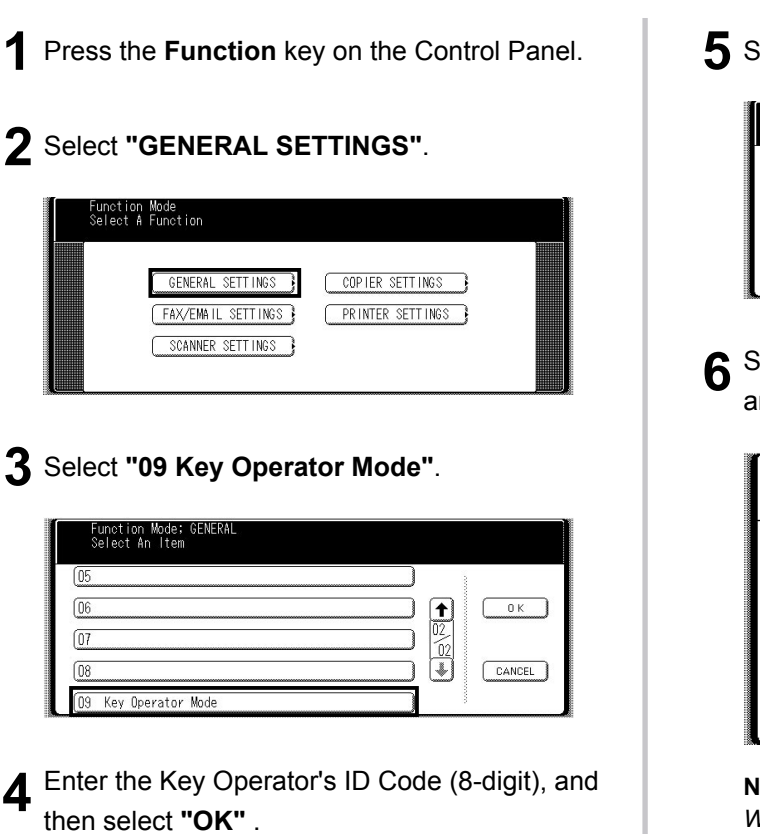

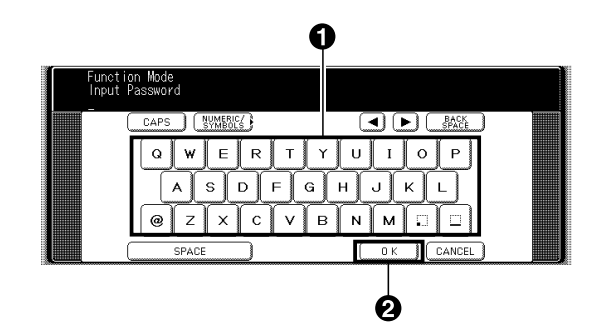

5 Select "01 Auto Reset Time".

| Function Mode; GENERAL<br>Select An Item |          |    |        |
|------------------------------------------|----------|----|--------|
| (DO Paper Size                           |          |    |        |
| (D1 Auto Reset Time                      | None     |    | ОК     |
| 02 Power Save Mode Timer                 | 240      | 01 |        |
| 03 Sleep/Off Mode Timer                  | None     | Ŭ  | CANCEL |
| (D4 Language Default                     | American |    |        |

6 Select the timeout for canceling authentication, and then select **"OK"**.

| Function Mode<br>Select And Press OK<br>Auto Reset Time |       |   |
|---------------------------------------------------------|-------|---|
| None 30 sec.                                            | 1.000 |   |
| <b>1</b> min. 2 min.                                    |       | к |
| 3 min. 4 min.                                           |       |   |
|                                                         |       |   |
|                                                         | 0000  |   |

#### Note:

When the selected **"None"**, regardless of progress time, the authentication is not cancelled.

# **Logon Attempts Setting**

The system is locked if the permitted number of logon attempts is exceeded during the user authentication. This sets the number of permitted number of logon attempts.

Press the **Function** key on the Control Panel.

### 2 Select "GENERAL SETTINGS".

| Function<br>Select A | Mode<br>Function   |                  |   |  |
|----------------------|--------------------|------------------|---|--|
|                      | GENERAL SETTINGS   | COPIER SETTINGS  | ) |  |
|                      | FAX/EMAIL SETTINGS | PRINTER SETTINGS | 3 |  |
|                      | SCANNER SETTINGS   |                  |   |  |

3 Select "09 Key Operator Mode".

| Function Mode; GENERAL<br>Select An Item |    |        |
|------------------------------------------|----|--------|
| 05                                       |    |        |
| 06                                       |    | ОК     |
| [07                                      | 02 |        |
| (08                                      |    | CANCEL |
| 09 Key Operator Mode                     | -  |        |

**4** Enter the Key Operator's Password (8-digit), and then select **"OK"**.

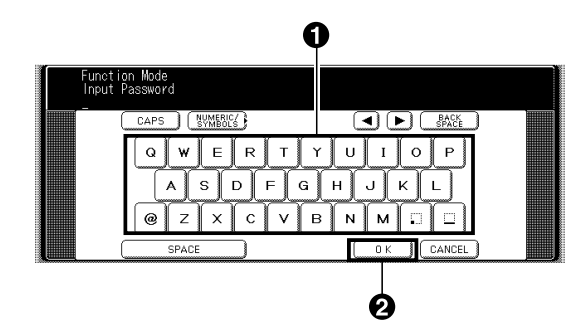

5 Select "59 Logon Attempts".

| Fun<br>Sel | ction Mode; GENERAL<br>ect An Item |                                                     |        |
|------------|------------------------------------|-----------------------------------------------------|--------|
| (55 U:     | ser Authentication                 |                                                     |        |
| (56 A      | uthentication Method NTLM          |                                                     | ОК     |
| (57 A      | dministrator Name                  | $\begin{bmatrix} 12\\ \underline{13} \end{bmatrix}$ |        |
| (58 II     | D Timeout Auto Rst                 |                                                     | CANCEL |
| (59 L      | ogon Attempts O                    |                                                     |        |

6 Select "INPUT" and enter the number of logon attempts, and then select "OK".
 Unlimited logon attempts is allowed if you set "0".

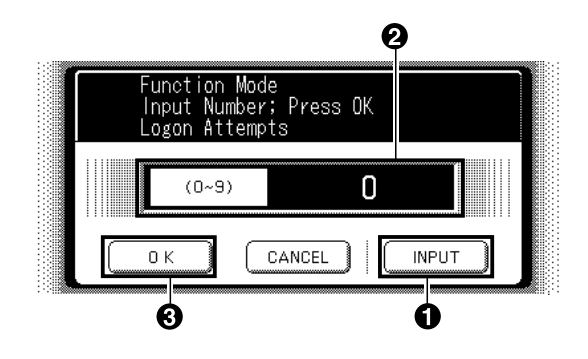

# **Lockout Time Setting**

This sets the time period (minutes) for the system lockout when the permitted number of logon attempts is exceeded during the user authentication. Wait for the Lockout Time period to lapse before you are permitted to login to user authentication.

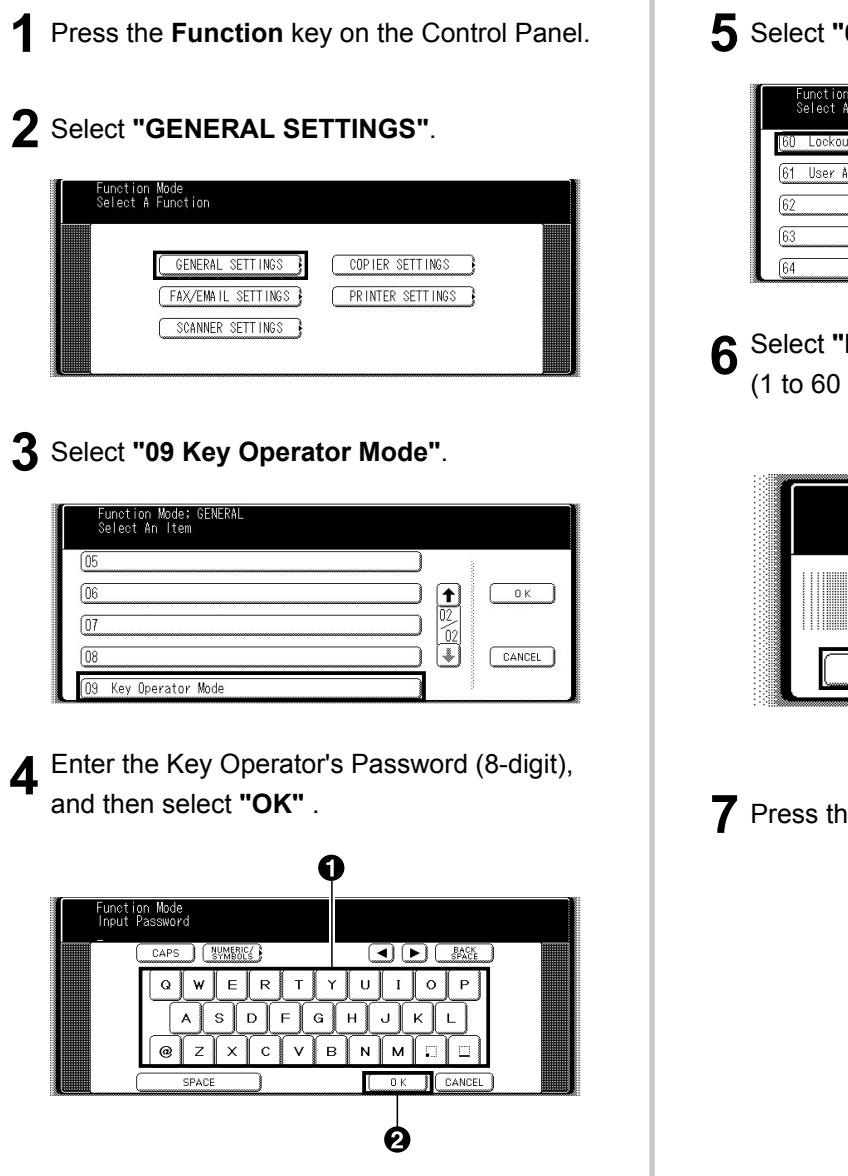

### 5 Select "60 Lockout Time".

| Function Mode; GENERAL<br>Select An Item |          |        |
|------------------------------------------|----------|--------|
| 60 Lockout Time 60                       |          |        |
| 61 User Auth. Domain                     | <b>↑</b> | ОК     |
| 62                                       | 13       |        |
| 63                                       |          | CANCEL |
| 64                                       |          |        |

6 Select "INPUT" and enter the lockout time (1 to 60 minutes), and then select "OK".

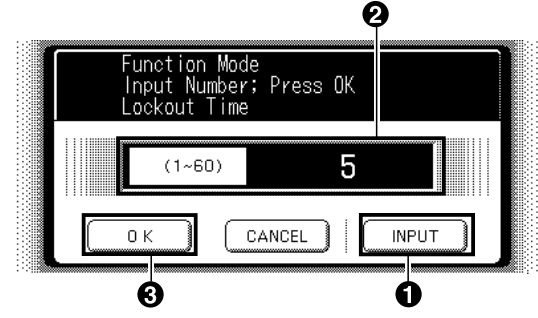

## **Authentication Method Setting**

This specifies which authentication method to use by the User Authentication function.

Press the **Function** key on the Control Panel.

2 Select "GENERAL SETTINGS".

| Functi<br>Select | ion Mode<br>t A Function |                  |  |
|------------------|--------------------------|------------------|--|
|                  | GENERAL SETTINGS         | COPIER SETTINGS  |  |
|                  | SCANNER SETTINGS         | FRINIER SEITINGS |  |

3 Select "09 Key Operator Mode".

| Function Mode; GENERAL<br>Select An Item |    |        |
|------------------------------------------|----|--------|
| (05                                      |    |        |
| 06                                       |    | 0 K    |
| (07                                      | 02 |        |
| 08                                       |    | CANCEL |
| (D9 Key Operator Mode                    |    |        |

4 Enter the Key Operator's Password (8-digit), and then select **"OK"**.

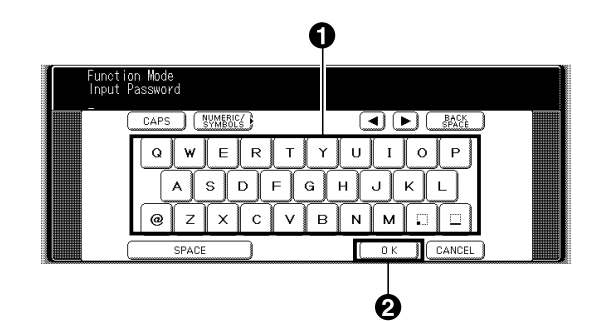

5 Select "56 Authentication Method".

| Function Mode; GENERAL<br>Select An Item |          |    |        |
|------------------------------------------|----------|----|--------|
| (55 User Authentication                  |          |    |        |
| (56 Authentication Method                | NTLM )   |    | ОК     |
| (57 Administrator Name                   |          | 12 |        |
| (58 ID Timeout                           | Auto Rst | €  | CANCEL |
| 59 Logon Attempts                        | 0        |    |        |

6 Select the authentication method, and then select "OK".

| Function Mode<br>Select And Press OK<br>Authentication Method |    |          |
|---------------------------------------------------------------|----|----------|
| Clear Text                                                    |    |          |
| NTLM                                                          |    | ОК       |
|                                                               | 01 |          |
|                                                               |    | CANCEL   |
|                                                               |    | <u> </u> |

| Clear Text | Select Clear Text if the server |
|------------|---------------------------------|
|            | does not support NTLM.          |
| NTLM       | Authenticate with NTLM.         |

### **Job Tracking Setting**

This enables or disables Job Tracking. If Job Tracking is enabled, also set the type of log to record and the Email address to which it is to be sent.

#### Note:

- Before performing this setup, you first need to register the destination Email address in the address book. Furthermore, change the setting of the Fax Forward (Fax Parameter No. 54, Fax Forward) parameter to Invalid.
- The Job Tracking Setting is enabled when the Copy, Fax / Email, Scan, or Printer is selected on the Authentication Setting (see page 12).

Press the **Function** key on the Control Panel.

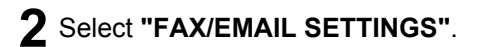

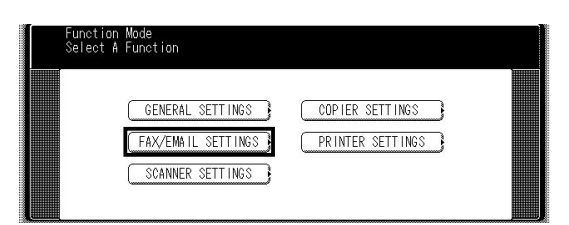

3 Select "04 Key Operator Mode".

| Function Mode: FAX/EMAIL<br>Select An Item |    |        |
|--------------------------------------------|----|--------|
| (OO Address Book                           |    |        |
| (O1 Program Keys                           |    | ОК     |
| (02                                        | 01 |        |
| (03                                        |    | CANCEL |
| 04 Key Operator Mode                       | -  |        |

**4** Enter the Key Operator's password (8-digit), and then select **"OK"**.

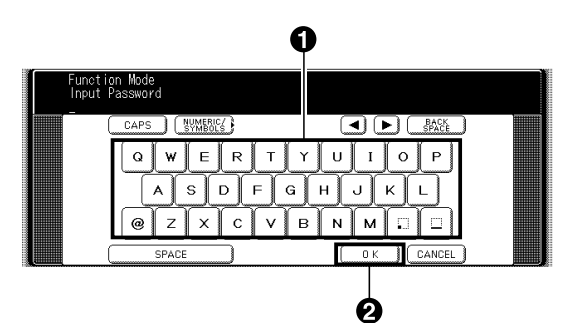

### 5 Select "01 Fax Parameters".

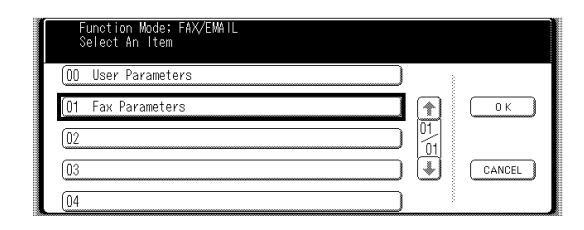

### 6 Select "131 Job Tracking".

| Fax Parameters<br>Select An Item |         |    |        |
|----------------------------------|---------|----|--------|
| (130                             | )       |    |        |
| (131 Job Tracking                | None    |    | ОК     |
| (132 Via Fax Server              | Invalid | 37 |        |
| (133                             | )       | €  | CANCEL |
| 134                              | )       |    |        |

**7** Select the Job Tracking function, and then select **"OK"**.

| Functi<br>Select | Function Mode<br>Select And Press OK<br>Job Tracking | Ì      |
|------------------|------------------------------------------------------|--------|
| (130             | None Tx                                              |        |
| [131 Job         | Rx Тх&Rx 👔 ОК                                        | ОК     |
| (132             |                                                      |        |
| 133              |                                                      | CANCEL |
| 134              |                                                      |        |

| None    | Disables Job Tracking.           |
|---------|----------------------------------|
| Тх      | Records sending (Transmit) only. |
| Rx      | Records receiving only.          |
| Tx & Rx | Records sending and receiving.   |

8 Select the Email address to which to send the log, and then select "OK".

|      | Admii<br>Sele | nistra<br>ct and | ator A<br>d Pres | iddress<br>as OK |     |       |     |          |       |        |
|------|---------------|------------------|------------------|------------------|-----|-------|-----|----------|-------|--------|
| #AB  | CDE           | FGH              | IJK              | LMN              | PQR | тТихм | XYZ | FAVORITE | _     |        |
| lfax | 001           |                  |                  | lfax             | 002 |       |     | fax OO3  |       |        |
|      |               |                  |                  |                  |     |       |     |          |       | 0 K    |
|      |               |                  |                  |                  |     |       |     |          |       |        |
|      |               |                  |                  |                  |     |       |     |          | <br>Ð | CANCEL |

Select the printout method for the received document(s), and then select "OK".
This screen only appears if the Rx or Tx&Rx is selected on the step 7.

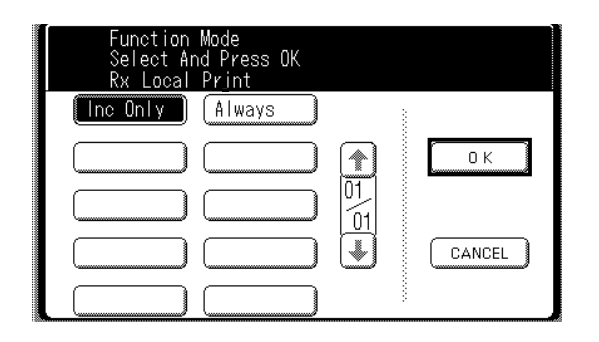

| Inc    | Prints only if the log was unable to |  |
|--------|--------------------------------------|--|
| Only   | be sent to the specified destination |  |
|        | on the Step 8.                       |  |
| Always | Always prints.                       |  |

## **RightFax Server Setting**

This enables or disables the RightFax server.

#### Note:

- Password Transmission is not available if the RightFax Server setting is set to valid.
- When the User Authentication function is enabled. See the following sections for details about how to login. See "Administrator Login" on page 24 for Logging in as the system administrator. See "Login Procedure" on page 9 for Logging in as a user.
- The machine will generate the Email Address in the format as below, and then send the Email to the RightFax Server.
- Ex: "Ifax=5551212/name=Jane/"<rightfax@pana.com>

Email Address of the RightFax Server Fax Number Station Name

Press the Function key on the Control Panel.

### 2 Select "FAX/EMAIL SETTINGS".

| Function<br>Select A | Mode<br>Function |                 |          |  |
|----------------------|------------------|-----------------|----------|--|
|                      | GENERAL SETTINGS | COPIER SETTINGS |          |  |
|                      | SCANNER SETTINGS |                 | <u>ر</u> |  |

### 3 Select "04 Key Operator Mode".

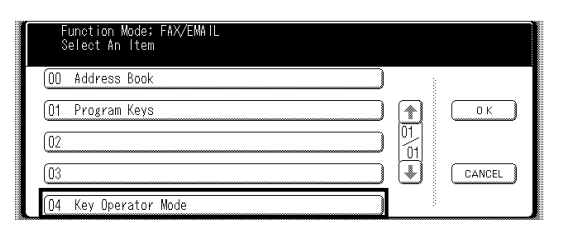

Enter the Key Operator's password (8-digit), Δ and then select "OK"

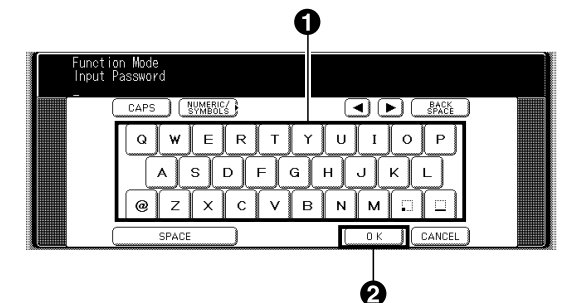

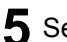

5 Select "01 Fax Parameters".

| Function Mode; FAX/EMAIL<br>Select An Item |    |        |
|--------------------------------------------|----|--------|
| (OO User Parameters                        |    |        |
| 01 Fax Parameters                          |    | ОК     |
| 02                                         | 01 |        |
| 03                                         | Ŧ  | CANCEL |
| (04                                        |    |        |

### 6 Select "132 VIA FAX SERVER".

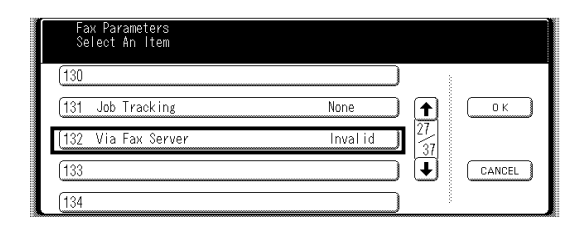

Enable ("VALID") or disable ("INVALID") the 7 RightFax server.

When you enable the RightFax server for the first time, you also need to enter the Email address of the server.

| Fax Pa<br>Select | Fax Parameters<br>Select And Press OK<br>Via Fax Server |        |        |
|------------------|---------------------------------------------------------|--------|--------|
| (130             | Invalid Valid                                           |        |        |
| (131 Job         |                                                         | ОК     | ОК     |
| (132 Via         |                                                         |        |        |
| (133             |                                                         | CANCEL | CANCEL |
| (134             |                                                         |        |        |

8 Enter the Email address of the RightFax server, and then press "OK".

(Up to 60 characters)

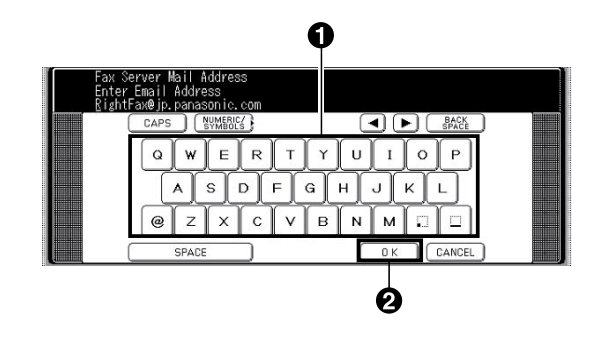

# **Administrator Login**

This confirms the system administrator who manages the machine.

In case of the network trouble, the administrator can login using the Local Machine domain without being authenticated through the network.

**1** The login screen appears if the user authentication function has been enabled.

| Please Log in |               |
|---------------|---------------|
|               |               |
|               | PASSWORD      |
|               | DOMAIN CANCEL |

2 Select "USER ID", and then enter the administrator name, and then select "OK".

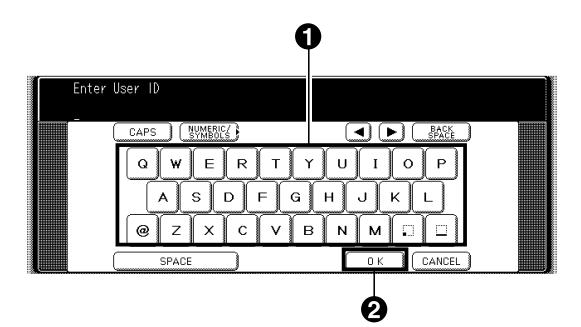

**3** Select **"PASSWORD"**, and then Input the administrator password, and then select **"OK"**.

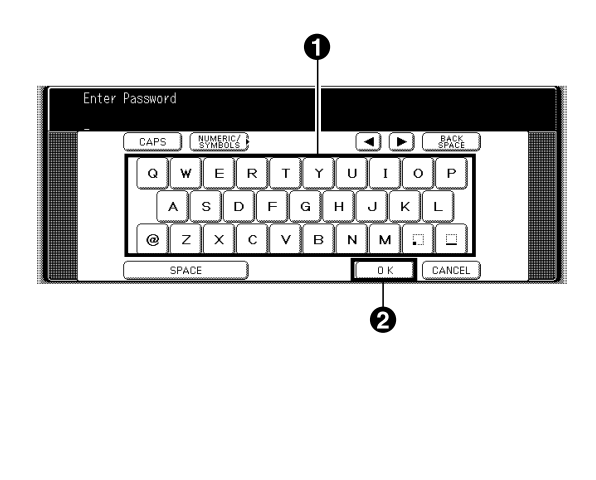

4 Select "DOMAIN", and then select "No.10 Local Machine", and then select "OK".

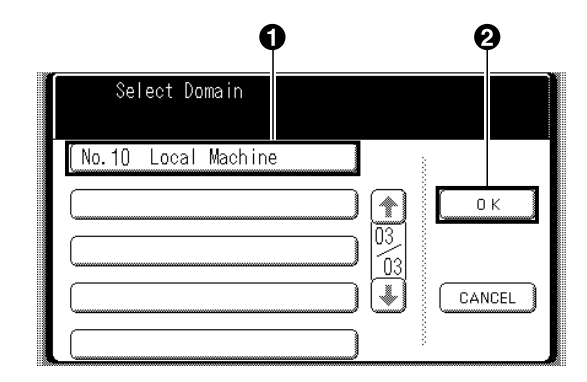

**5** Select **"OK"** to start the authentication process.

| Please Log in |               |
|---------------|---------------|
| Software008   |               |
| ******        | PASSWORD}     |
| Local Machine | DOMAIN CANCEL |

**6** This completes the authentication.

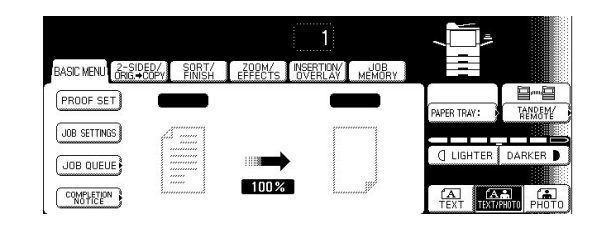

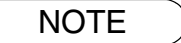

Refer to Administrator Name & Password (see page 25) for the registration of Administrator's name and Administrator's Password.

## **Administrator Name & Password**

The user name and password for the system administrator are established in "Authentication Setting" on page 12 when user authentication is enabled for the first time. Use the following procedure if you subsequently wish to change the system administrator name or password.

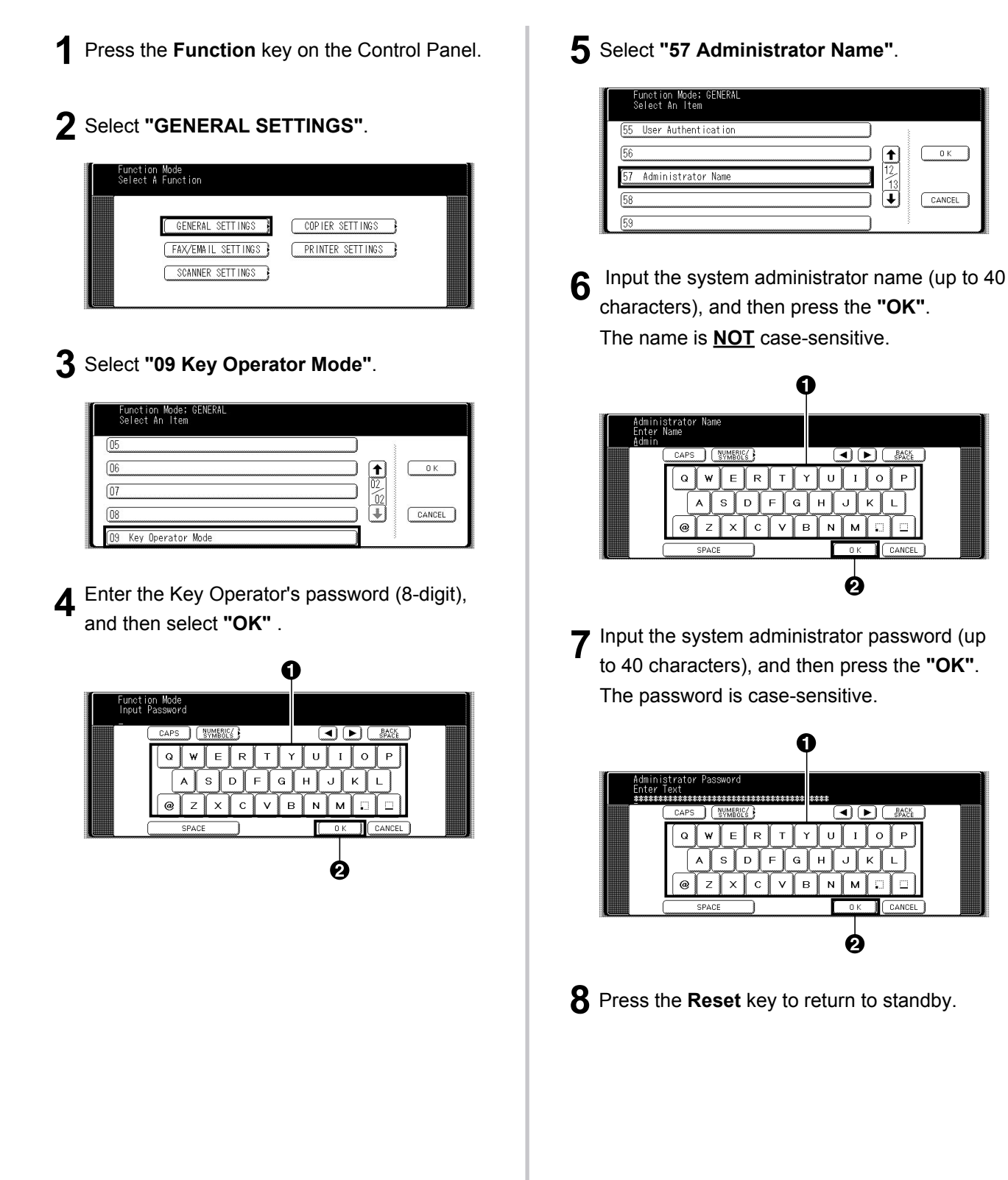

### **Description of Job Tracking Notice**

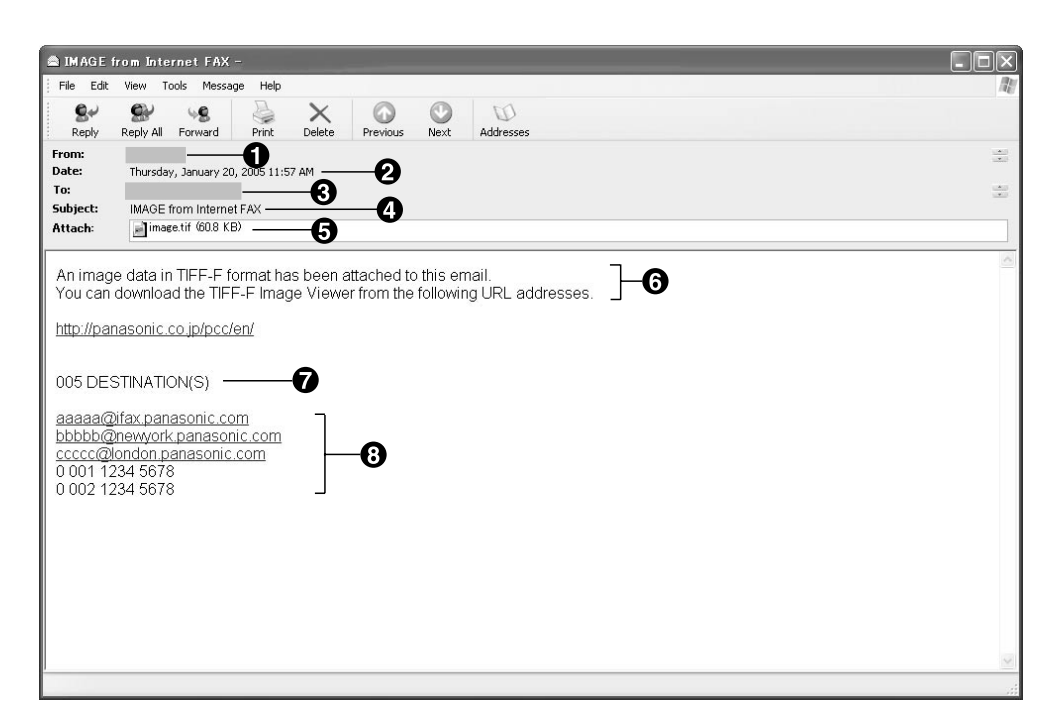

( This is the sample screen from the Microsoft<sup>®</sup> Outlook Express<sup>®</sup>. There may be some differences if you are using other Email clients. )

|    | Fax Transmission via<br>general phone line<br>Email Transmission to<br>Internet Fax / PC | Reception via<br>General Phone Line<br>(PSTN)                                                                                                    | Reception from Internet Fax / PC                                                        |
|----|------------------------------------------------------------------------------------------|----------------------------------------------------------------------------------------------------|-----------------------------------------------------------------------------------------|
| 1. | Sender's Name<br>or<br>Login Name in the User<br>Authentication<br>or<br>Email Address   | Fax: ID Number of the<br>remote station<br>or<br><b>Sender's ID Unknown</b><br>(In case the remote<br>station has not registered<br>the ID number.)<br>or<br>Email Address | FWD: Sender's Email Address<br>or<br>Email Address                                      |
| 2. | Transmitted Date and Time                                                                | Received Date and Time                                                                                                    |                                                                                         |
| 3. | Recipient's Email Address (as set in the Job Tracking Setting, see page 21)              |                                                                                                    |                                                                                         |
| 4. | Subject                                                                                  | The following message is displayed.<br>IMAGE from Internet FAX                                                                                                    |                                                                                         |
| 5. | Transmitted document(s)                                                                  | Received document(s)                                                                                                    | Received document(s)<br>* Email Body Text is included in the<br>attached file as image. |
| 6. | Fixed Message                                                                            |                                                                                                    |                                                                                         |
| 7. | Number of Destination(s)                                                                 | None                                                                                                    |                                                                                         |
| 8. | Transmitted Address(es)                                                                  | None                                                                                                    |                                                                                         |

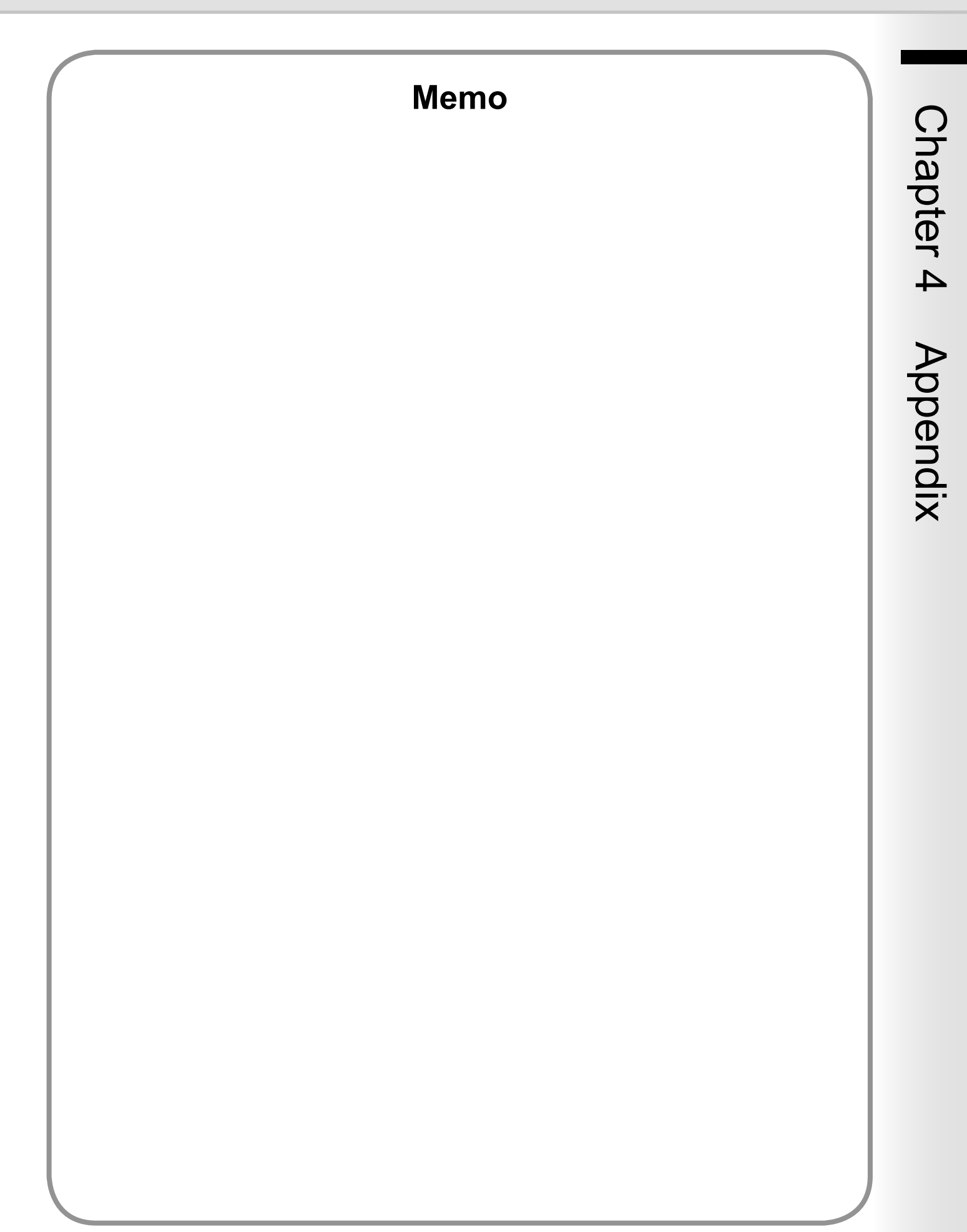

The following trademarks and registered trademarks are used throughout this manual:

Microsoft, Windows, Windows NT, Windows Server, Outlook & Windows logo are either registered trademarks or trademarks of Microsoft Corporation in the USA and other countries.

Adobe, Acrobat Reader & Adobe logo are either registered trademarks or trademarks of Adobe Systems Incorporated.

All other trademarks identified herein are the property of their respective owners.

PEERLESSPage<sup>™</sup> is a trademark of the PEERLESS Systems Corporation; and, PEERLESSPrint<sup>™</sup> and Memory Reduction Technology are registered trademarks PEERLESS Systems Corporation; and, COPYRIGHT © 2002 PEERLESS Systems Corporation

Universal Font Scaling Technology (UFST) and all typefaces have been licensed from Monotype Imaging Inc.

Agfa<sup>®</sup> and the Agfa rhombus are registered trademarks of Agfa-Gevaert N.V. registered in the U.S. Patent and Trademark Office and may be registered in other jurisdictions. Monotype<sup>®</sup> is a registered trademark of Monotype Imaging Inc. registered in the U.S. Patent and Trademark Office and may be registered in other jurisdictions. ColorSet<sup>™</sup>, Profile Tool Kit<sup>™</sup>, Profile Studio<sup>™</sup> and Profile Optimizer<sup>™</sup> are trademarks of Monotype Imaging Inc. and may be registered in certain jurisdictions.

COPYRIGHT © 2005 Monotype Imaging Inc. All Rights Reserved.

Novell and NetWare are registered trademarks of Novell, Inc. in the United States and other countries.

© 2006 Panasonic Communications Co., Ltd. All Rights Reserved Unauthorized copying and distribution is a violation of law. The contents of these Operating Instructions are subject to change without notice.

### **USA Only**

### **WARRANTY**

PANASONIC DIGITAL DOCUMENT COMPANY MAKES NO WARRANTIES, GUARANTEES OR REPRESENTATIONS, EXPRESSED OR IMPLIED, TO THE CUSTOMER WITH RESPECT TO THIS PANASONIC MACHINE, INCLUDING BUT NOT LIMITED TO, ANY IMPLIED WARRANTY OF MERCHANTABILITY OR FITNESS FOR A PARTICULAR PURPOSE.

PANASONIC DIGITAL DOCUMENT COMPANY ASSUMES NO RISK AND SHALL NOT BE SUBJECT TO LIABILITY FOR ANY DAMAGE, INCLUDING, BUT NOT LIMITED TO DIRECT, INDIRECT, SPECIAL, INCIDENTAL OR CONSEQUENTIAL DAMAGES OR LOSS OF PROFITS SUSTAINED BY THE CUSTOMER IN CONNECTION WITH THE USE OR APPLICATION OF THIS PANASONIC MACHINE. SEE YOUR DEALER FOR DETAILS OF DEALER'S WARRANTY.

For Service, Call:\_\_

Panasonic Digital Document Company, Unit of Panasonic Corporation of North America One Panasonic Way Secaucus, New Jersey 07094 http://panasonic.co.jp/pcc/en/ Panasonic Canada Inc. 5770 Ambler Drive Mississauga, Ontario L4W 2T3 http://www.panasonic.ca

T0806-1116 (10) PJQMC0659ZB November 2006 Published in Japan